## Ajout d'une Dimension "booléenne"

## Description

Nous allons voir comment créer une nouvelle Dimension qui présente uniquement deux valeurs.

Supposons la plongée suivante :

| 🛄 Année [calc.cplan-Plongée A] 💿 📼 💌 |             |             |               |               |  |
|--------------------------------------|-------------|-------------|---------------|---------------|--|
| Année                                | CA budget   | CA ventes   | Qté<br>budget | Qté<br>ventes |  |
| Totaux                               | 241 981 700 | 272 330 804 | 71 248        | 75 434        |  |
| 2018                                 | 56 998 400  | 61 205 200  | 16 438        | 16 945        |  |
| 2019                                 | 17 949 500  | 25 677 000  | 6 464         | 6 784         |  |
| 2020                                 | 56 659 000  | 62 216 600  | 16 131        | 17 019        |  |
| 2021                                 | 54 671 700  | 62 974 604  | 16 097        | 17 353        |  |
| 2022                                 | 55 703 100  | 60 257 400  | 16 118        | 17 333        |  |
|                                      |             |             |               |               |  |

Nous souhaitons créer une nouvelle Dimension qui permette d'isoler l'année 2022 des autres années.

Pour cela nous allons nous aider d'un cplan dont la syntaxe est la suivante :

```
cplan {
   cbase-input "/cbases/ventes.cbase"{
   add "Année 2022" `value("Année")=2022`
   }
}
```

A l'ouverture du cplan, on s'aperçoit qu'une nouvelle Dimension Année 2022 apparait dans la console.

En cliquant sur cette nouvelle Dimension on obtient la vue suivante :

| 🔢 Année 2022 [calc.cplan-Plongée A] |             |             |               |               |  |
|-------------------------------------|-------------|-------------|---------------|---------------|--|
| Année 2022                          | CA budget   | CA ventes   | Qté<br>budget | Qté<br>ventes |  |
| Totaux                              | 241 981 700 | 272 330 804 | 71 248        | 75 434        |  |
| False                               | 186 278 600 | 212 073 404 | 55 130        | 58 101        |  |
| True                                | 55 703 100  | 60 257 400  | 16 118        | 17 333        |  |
|                                     |             |             |               |               |  |

Il y a possibilité de personnaliser les deux valeurs booléennes affichées dans la vue.

On peut par exemple modifier le cplan de cette manière :

cplan {

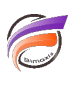

```
cbase-input "/cbases/ventes.cbase"{
  add "Année 2022" `value("Année")=2022` format="Oui;Non;NC"
  }
}
```

Pour avoir le résultat suivant :

| 🛄 Année 2022 [calc.cplan-Plongée A] |             |             |               |               |  |
|-------------------------------------|-------------|-------------|---------------|---------------|--|
| Année 2022                          | CA budget   | CA ventes   | Qté<br>budget | Qté<br>ventes |  |
| Totaux                              | 241 981 700 | 272 330 804 | 71 248        | 75 434        |  |
| Non                                 | 186 278 600 | 212 073 404 | 55 130        | 58 101        |  |
| Oui                                 | 55 703 100  | 60 257 400  | 16 118        | 17 333        |  |
|                                     |             |             |               |               |  |
|                                     |             |             |               |               |  |

Tags

- 1. cBase
- 2. cplan
- 3. script